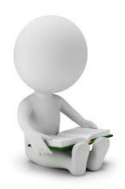

## **Procédure Amethis** Faire une demande d'équivalence

- Se rendre sur Amethis : <u>https://amethis.doctorat-bretagneloire.fr/amethis-client/</u>
- ➡ Se connecter avec ses identifiants.

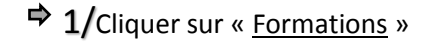

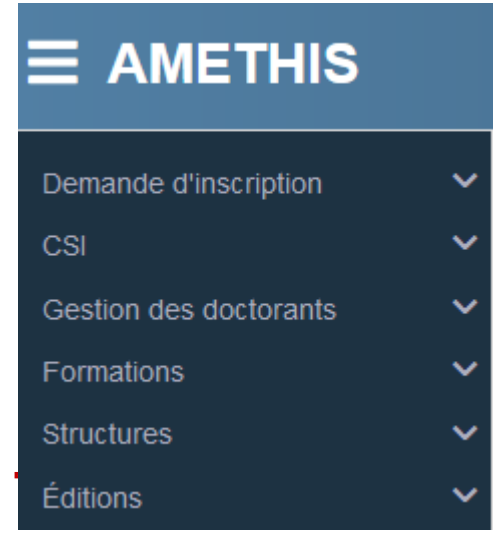

- Formations Catalogue de formation Catalogue des équivalences Calendrier des sessions Suivi des inscriptions Export Formateurs Nomenclatures Formation Structures Éditions
- 3/Se positionner sur l'équivalence souhaitée puis cliquer sur le +

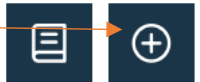

- **IMPORTANT :** A Remplir intégralement les onglets Remplir le détail de la formation

  - ➡ Transmettre une attestation et/ou document de formation, attestant la demande

| aractéristiques                        |                                                                                     | Competences                                                                                                    |
|----------------------------------------|-------------------------------------------------------------------------------------|----------------------------------------------------------------------------------------------------|
| Code *                                 | Code                                                                                | indiquez te(s) compétence(s) (3 max) v (                                                                                           |
| ntitulė *:                             | Saisissez l'intitulé de la formation survie(celui-ci doit de préférence être        | Details de la formation                                                                                                    |
| atégorie *                             | Sélectionner la catégorie et sous-catégorie thématique de la for-                   | Descentit                                                                                                    |
| urée *                                 | Indiquez la durée réelle de la formation                                            | Paragraphe $\vee AI \vee \neg \ominus B I \sqcup \ominus \Omega \vee \Box \vee A \vee A \vee A$                                    |
| iombre d'unifès de<br>omptabilisation: | Indiquez le nombre d'unités décomptées pour cette formation lorsqu'ur               | E v ∷ ∷ E E E E B v Q v D Source Ω<br>Décriter la formation suivie avec insertion éventuelle du lien vers le programme de celle-cr |
| inité de<br>Comptabilisation           | Choisissez l'unité utilisée pour décompter cette formation lors $\qquad \checkmark$ |                                                                                                    |
| ormat *                                | Saisir le format de la formation suivie                                             |                                                                                                    |
| angue *                                | Saisir la langue de la formation suivie $\qquad \qquad \checkmark$                  |                                                                                                    |
| École Doctorale *                      | Choisissez l'école doctorale                                                        | * Charge Abashorie                                                                                                    |
| itat *                                 | Chariosses Tétat de Téquivalenze                                                    | oussilve on Barouce                                                                                                    |

## ➡ 2/Cliquer sur « Catalogue des équivalences »

À bientôt sur Amethis Le pôle Doctoral Le Mans